| Ħ | 录 |
|---|---|
|   | 7 |

| 1  | 文档介绍          | . 5 |
|----|---------------|-----|
|    | 1.1 文档范围      | . 5 |
| 2  | 软件概述          | . 5 |
|    | 2.1 概述        | . 5 |
|    | 2.2 性能        | . 5 |
|    | 2.3 运行环境      | . 5 |
|    | 2.4 软件安装      | . 6 |
| 3  | 账户信息          | . 6 |
|    | 3.1 用户注册      | . 6 |
|    | 3.2 用户登录      | . 6 |
|    | 3.2.1 用户密码登录  | . 7 |
|    | 3.2.2 动态验证码登录 | . 7 |
|    | 3.2.3 QQ 授权登录 | . 7 |
|    | 3.2.4 微信授权登录  | . 8 |
|    | 3.3 忘记密码      | . 8 |
|    | 3.4 退出登录      | . 9 |
| 4  | 我的车辆          | . 9 |
| 4. | 1 车辆管理        | . 9 |
| 4. | 2 车辆与设备绑定     | 10  |
| 4. | 3 车辆与设备解绑     | 10  |
| 5  | 消息            | 11  |
| 6  | 个人中心          | 11  |
|    | 6.1 个人资料      | 11  |
|    | 6.2 账号设置      | 12  |
|    | 6.2.1 账号绑定    | 12  |
|    | 6.2.1 修改密码    | 12  |
| 7  | 位置            | 13  |
|    | 7.1 地图切换      | 13  |
|    | 7.2 路况        | 14  |
|    |               |     |

|    | 7.3 寻车路线             | . 14 |
|----|----------------------|------|
|    | 7.4 刷新               | . 15 |
|    | 7.5 服务区              | . 15 |
|    | 7.6 加油站              | . 16 |
|    | 7.7 导航               | . 16 |
| 8  | 驾驶记录                 | . 17 |
| 9  | 轨迹                   | . 17 |
|    | 9.1 全天行程             | . 18 |
|    | 9.2 某段行程             | . 18 |
| 1( | D 组队                 | . 19 |
|    | 10.1 创建队伍            | . 19 |
|    | 10.2 邀请队员            | . 19 |
|    | 10.2.1 直接让对方输入口令加入队伍 | . 20 |
|    | 10.2.2 发送口令邀请队员      | . 20 |
|    | 10.3 队伍管理            | . 20 |
|    | 10.3.1 修改名称          | . 21 |
|    | 10.3.2 刷新口令          | . 21 |
|    | 10. 3. 3 删除队员        | . 21 |
|    | 10.4 解散队伍            | . 22 |
|    | 10.5 退出队伍            | . 23 |
| 1  | 1 基础设置               | . 23 |
|    | 11.1 震动灵敏度           | . 24 |
|    | 11.2 震动报警            | . 24 |
|    | 11.3APP 提醒、短信提醒、语音提醒 | . 25 |
| 12 | 2 围栏                 | . 25 |
|    | 12.1 行政围栏            | . 25 |
|    | 12.2 中心围栏            | . 26 |
|    | 12.2.1 中心围栏开关        | . 26 |
|    | 12.2.2 中心围栏半径        | . 26 |
|    | 12.2.3 中心围栏报警信息      | . 27 |
| 13 | 3 诊断设置               | . 27 |

| 1  | 3.1 读故障码  | . 27 |
|----|-----------|------|
| 1  | 3.2 清除故障码 | . 28 |
| 1  | 3.3 数据流   | . 28 |
| 14 | 系统声明      | . 27 |

### 1 文档介绍

#### 1.1 文档范围

本文档描述龙嘉 APP 使用的相关内容。

### 2 软件概述

#### 2.1 概述

龙嘉 APP 是专业的摩托车服务平台,用户可以便捷的查询到车辆的驾驶记录、位置、轨迹等相关信息并且可以设置电子围栏以保障车辆的安全性。具有以下功能: 1.振动、断电防盗报警功能 2.车辆实时位置显示 3.车辆行驶轨迹查询 4.车友组队功能 5.电子围栏 6.地图导航 7.低电量提醒 8.电喷 OBD 诊断功 能。本文档是具有一定的普适性的。由于不同用户有不同需求,APP 功能和用户 说明书不能一一俱到,如广大车友在贯彻实施过程中,发现手册上某些流程阻碍 到您工作的顺利进行,我们衷心希望各位能提出宝贵意见!有您的支持,是我们 龙嘉无限的动力!

#### 2.2 性能

软件具有良好的易用性和可靠性,并保证信息的安全和保密性。

#### 2.3 运行环境

本软件可在 Android 4.4 和 IOS 8.0 版本以上的手机运行。

# 2.4 软件安装

软件可以通过下述方法安装:

2.4.1 通过浏览器、微信或 QQ 扫描说明书上的"龙嘉 APP 二维码"即可安装,

即下图码:

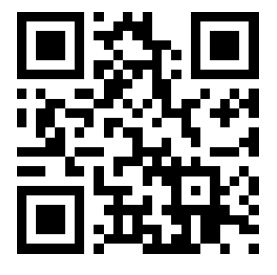

2.4.2 苹果在 "App Store"内搜索 "LONGJIA" 点获取即可安装。安卓手机可以在应用市场搜索 "LONGJIA"即可安装。

### 3 账户信息

### 3.1 用户注册

用户第一次访问的时候,通过以下步骤进行用户注册:点击桌面图标→系统首页 →注册→用户注册,界面如图:

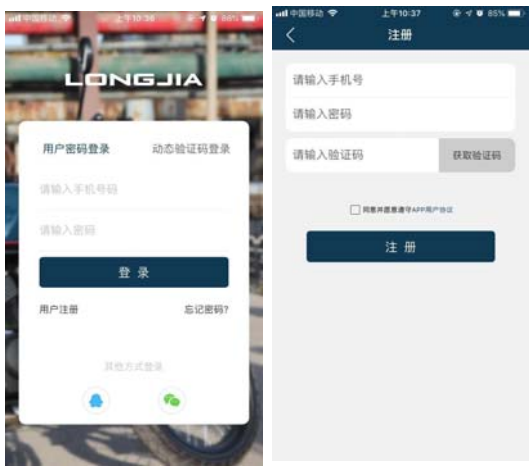

### 3.2 用户登录

注册成功的用户通过以下步骤进行用户登入。

#### 3.2.1 用户密码登录

通过以下步骤进行用户密码登录:运行 APP→系统首页→用户密码登录,界面如 图:

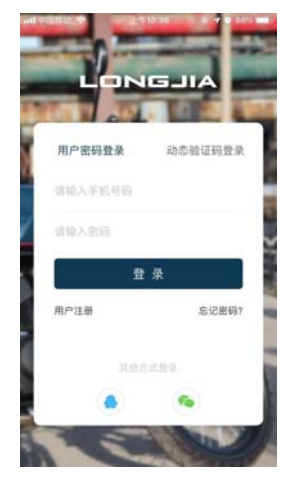

#### 3.2.2 动态验证码登录

通过以下步骤进行用户密码登录:运行 APP→系统首页→动态验证码登录,界面 如图:

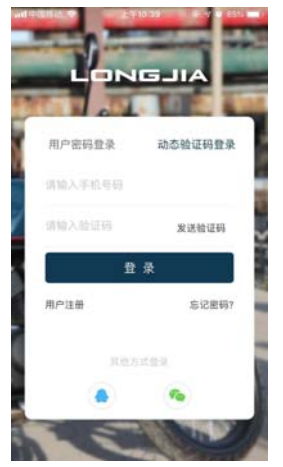

#### 3.2.3 QQ 授权登录

通过以下步骤进行用户密码登录:运行 APP→系统首页→点击 QQ 图标→跳转 QQ 一键登录→点击登录,跳转至注册页面,界面如图:

| -       | 710.20                     | CILONOJIA und ♥ 上年9<br>使用Q | 0:42         | √ ♥ 85% <b>■</b> )<br>取消 | € 00 ad \$<br>< | 上年10:42<br>注册 | € 4 0 85% I |
|---------|----------------------------|----------------------------|--------------|--------------------------|-----------------|---------------|-------------|
| LON     |                            | -                          | where the    | 1                        | 请输入手机           | <u>ę</u>      |             |
|         | C DESCRIPTION OF THE OWNER | <u> </u>                   | LONGJ        | IIA                      | 请输入密码           |               |             |
| 用户密码登录  | 动态验证码登录                    | 切根相對                       | 移动应)         | n.                       | 请输入验证           | 码             | 获取给证码       |
| 请输入手机号码 |                            | 春岛后该应用银花进入工的               |              |                          |                 |               |             |
| 请输入密码   |                            | • 访问信的详细资料                 | <b>R</b> -   |                          |                 |               | -92         |
| f       | 2 A                        | • 达回信的基础资料                 |              |                          |                 | 注册            |             |
| 用户注册    | 忘记密码?                      |                            | <del>乘</del> |                          |                 |               |             |
|         |                            |                            |              |                          |                 |               |             |
| BH.     | 方式登录                       |                            |              |                          |                 |               |             |
| ۲       | •                          |                            |              |                          |                 |               |             |
|         |                            |                            |              |                          |                 |               |             |

#### 3.2.4 微信授权登录

通过以下步骤进行用户密码登录:运行 APP→系统首页→点击微信图标→跳转至 微信一键登录→点击登陆,跳转至注册页面,界面如图:

|            |         | 【 LONGJIA and ◆ 上年16<br>关闭 | 0:42    | • III. 00 D | 上平10:42<br>注册 | @ 4 0 85% <b>m</b> ) |
|------------|---------|----------------------------|---------|-------------|---------------|----------------------|
| LON        | GJIA    | 龙嘉摩托车IOS 申请                | 使用      | 请输入手机号      |               |                      |
| Sector Sec |         | 你的微信头像、晰<br>别信息            | 昵称、地区和性 | 请输入密码       |               |                      |
| 用户密码重杂     | 动心恒证特置承 | 你可选择使用不同的个人结               | 這登录     | 请输入验证码      |               | 保取检证码                |
| 请输入密码      |         | ●<br>個信令人信息                | ~       |             |               | -94                  |
| 1          | <b></b> | 十 新建用户信息                   |         |             | 注册            |                      |
| 用户注册       | 忘记图码?   |                            |         |             |               |                      |
| 其他力        | idek    | [2] [3]                    |         |             |               |                      |
| ۲          | •       | 把約                         | 2 9     |             |               |                      |
|            |         |                            |         |             |               |                      |

#### 3.3 忘记密码

当登录时忘记密码,可通过以下步骤修改密码:运行 APP→系统首页→忘记密码 →下一步→输入两遍密码页面,界面如图:

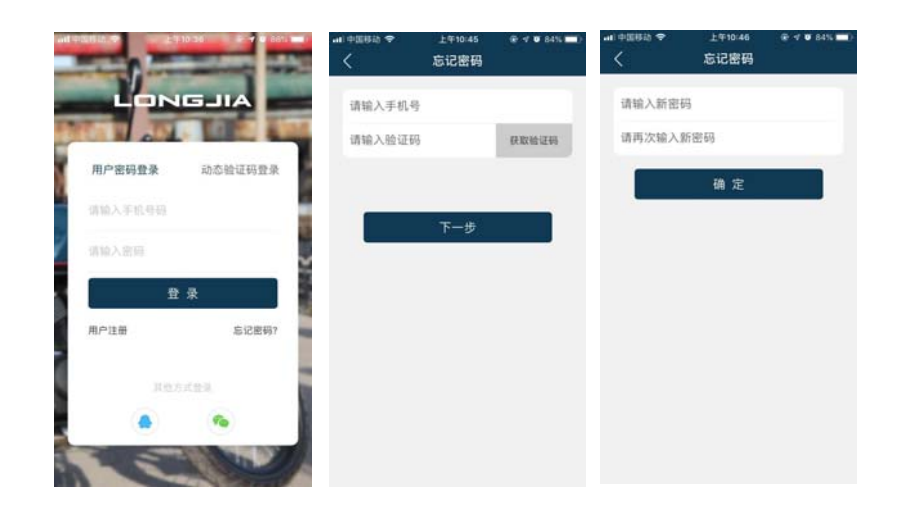

### 3.4 退出登录

若想退出 APP, 可通过以下步骤进行退出: 运行 APP→登录账号→个人中心→退出, 界面如图:

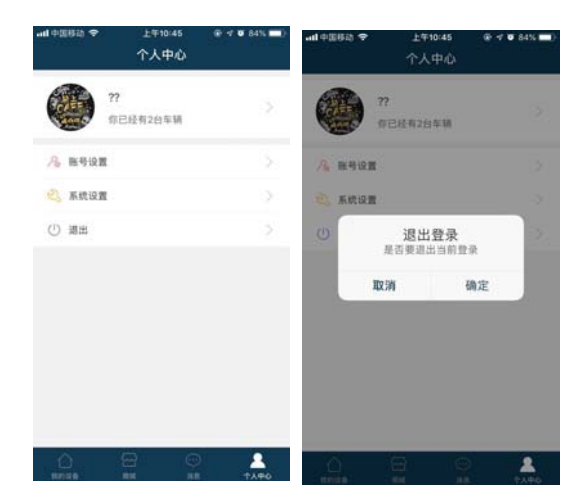

### 4 我的车辆

#### 4.1 车辆管理

可通过以下步骤对我的车辆进行管理:我的设备→红色标出处→车辆设置,界面如图:

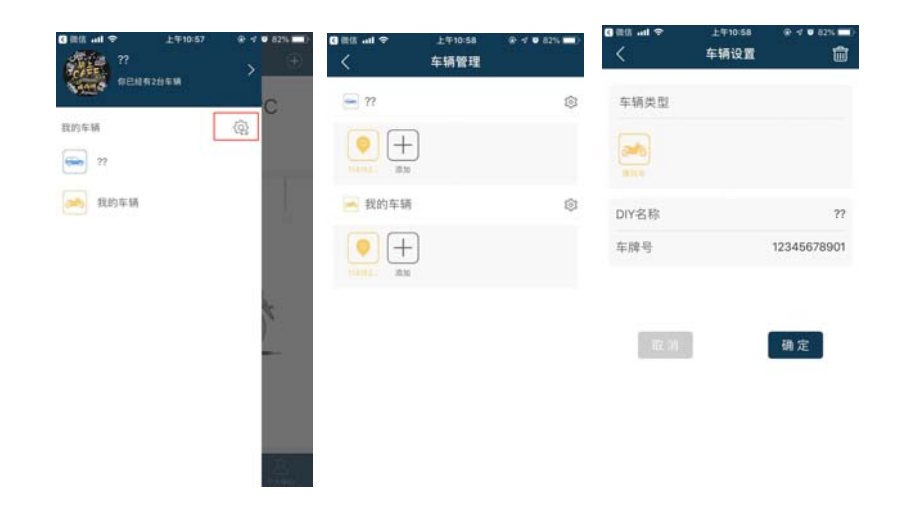

### 4.2 车辆设备绑定

可通过以下步骤对我的车辆进行设备绑定:我的设备→⊕→扫码添加设备→弹出 车辆选择→绑定成功,界面如图:

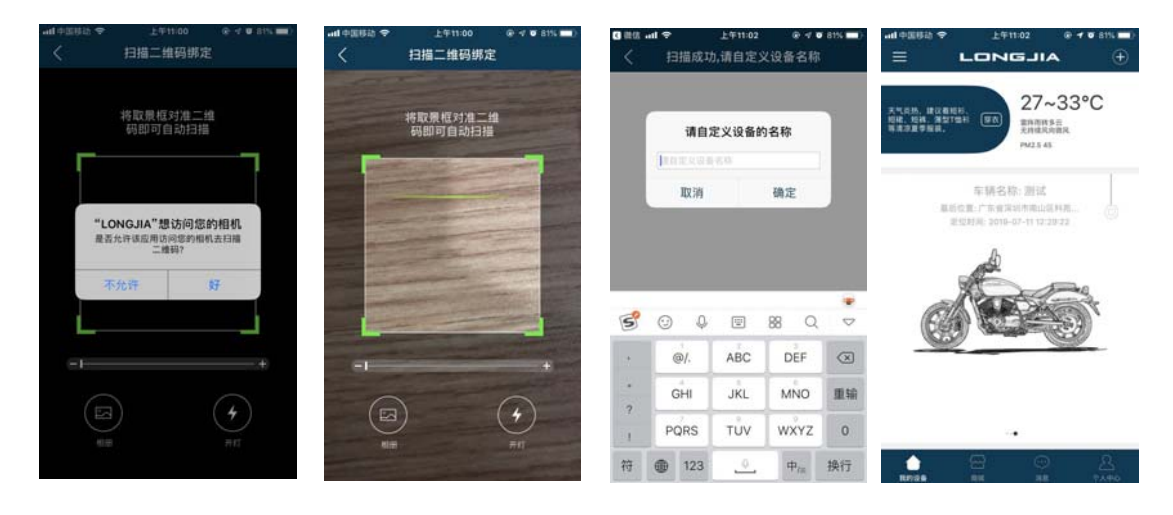

每台车对应一个设备码,贴于说明书上,上图二扫描时请对准说明书或设备上的 二维码进行扫描。

#### 4.3 车辆与设备解绑

可通过以下步骤对绑定的设备进行解绑:点击我的设备→设备→解除绑定,界面如图:

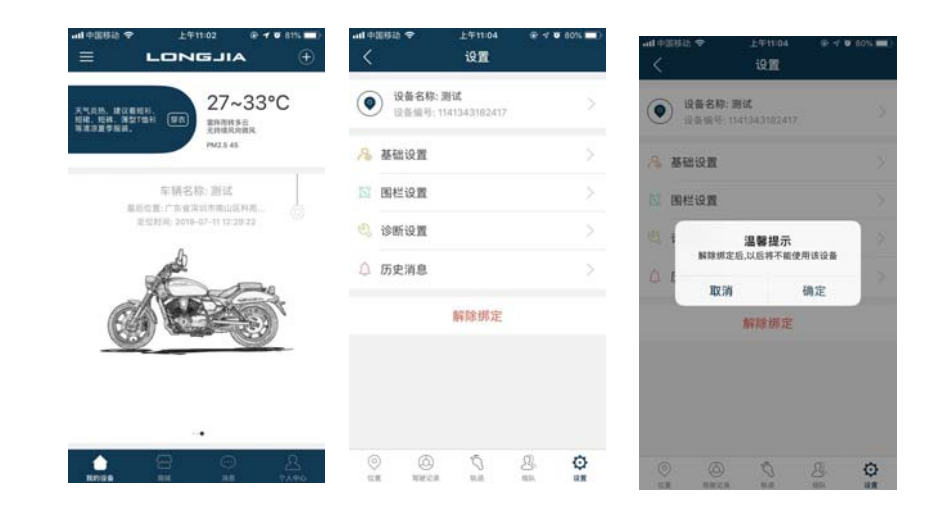

# 5 消息

当设备报警时,可在消息栏中可查看,也可点击设备→设置→历史消息中查看信息,界面如图

| -ut +2002 ◆ | 上年11:06<br>历史消息分类 | 4 0 80% | ad 中国移动 🗢 | 上年11:05<br>消息 | @ 4 ¥ 80% (m) | • ## #000000 + |                                                  | • • • ans • | - di 00000 <del>♦</del>       | 上年11:04<br>设置               |     |
|-------------|-------------------|---------|-----------|---------------|---------------|----------------|--------------------------------------------------|-------------|-------------------------------|-----------------------------|-----|
| 🚫 历史震动      | 招發信息              |         | ◎ 系统消息    |               |               |                | 27~3                                             | 3°C         | <ul> <li>         ·</li></ul> | 名称: 測试<br>8号: 1141343182417 |     |
| 🛞 历史图标      | 报整信息              |         | 其他消息      |               |               | HADRONN.       | Phillippe<br>Antalanta<br>Phillippe<br>Phillippe |             | № 基础设                         | л                           |     |
| 🕐 历史新电      | 报繁信息              |         |           |               |               |                | 车辆名称:测试                                          | 1           | ◎ 囲栏设                         | n                           |     |
| ③ 历史低日      | 报繁信息              |         |           |               |               | 2              | (2月)周: 2010-07-11 12:28:2;                       |             | 🙁 诊断设                         | π                           |     |
|             |                   |         |           |               |               |                | B                                                | -           | 🛆 历史消                         | 8                           |     |
|             |                   |         |           |               |               | Ch             |                                                  | D'          |                               | 解除绑定                        |     |
|             |                   |         |           |               |               |                |                                                  |             |                               |                             |     |
|             |                   |         |           |               |               |                |                                                  |             |                               |                             |     |
|             |                   |         |           | 9 6           | 2             |                | 8 2                                              | 2           | 0                             | 0 0                         | 8 0 |

# 6 个人中心

### 6.1 个人资料

可通过以下步骤对个人资料进行修改: 个人中心→编辑→保存, 界面如图:

| , ><br> | 头像<br>我的账号 | 18338854202                     | 头像<br>我的账号                                                             | 163368                                                                                                    |
|---------|------------|---------------------------------|------------------------------------------------------------------------|----------------------------------------------------------------------------------------------------|
| • ~ · · | 我的账号       | 18316854202                     | 我的账号                                                                   | 163353                                                                                                    |
|         |            |                                 |                                                                        |                                                                                                    |
|         | 昵称         | 7                               | 昵称                                                                     |                                                                                                    |
|         | 个性签名       |                                 | 个性签名                                                                   |                                                                                                    |
|         | 15.RI      | *                               | 11.81                                                                  |                                                                                                    |
|         | 地区         | 中国广东深圳                          | 地区                                                                     | 中國广                                                                                                    |
|         |            |                                 |                                                                        | 保存                                                                                                    |
|         |            | 个性語名           注 報           加位 | 个性签名           1           1           1           地区           中国广东京田 | 小性菜名         小性菜名           2         2         2         2         2         2         2         2         2         2         2         2         2         2         2         2         2         2         2         2         2         2         2         2         2         2         2         2         2         2         2         2         2         2         2         2         2         2         2         2         2         2         2         2         2         2         2         2         2         2         2         2         2         2         2         2         2         2         2         2         2         2         2         2         2         2         2         2         2         2         2         2         2         2         2         2         2         2         2         2         2         2         2         2         2         2         2         2         2         2         2         2         2         2         2         2         2         2         2         2         2         2         2         2< |

6.2 账号设置

#### 6.2.1 账号绑定

可通过以下步骤对账号进行绑定:点击个人中心→账号设置→账号绑定,可进行 微信、QQ、邮箱绑定(若已通过微信或QQ登录过的,该绑定状态为已绑定),界 面如图:

| <b>**1</b> 中国称称 ◆ | 上年11:09<br>个人中心 |   | <    | 上午11:11<br>账号设置 | ₽ 4 ● 79% ■) | ~unt +00849 ◆ | 上午11:11<br>账号绑定 | ⊕ -1 ♥ 79 | <b>1 - 1</b> |
|-------------------|-----------------|---|------|-----------------|--------------|---------------|-----------------|-----------|--------------|
|                   | ,               |   | 账号绑定 |                 |              | 微信绑定          |                 | 已終定       | 2            |
| S (S)             | 已经有3台车辆         |   | 修改密码 |                 |              | QQ绑定          |                 | 882       |              |
| A 169.02          |                 |   |      |                 |              | 邮箱绑定          |                 | 未研定       |              |
| 🕄 系统设置            |                 |   |      |                 |              |               |                 |           |              |
| ① 潮出              |                 |   |      |                 |              |               |                 |           |              |
|                   |                 |   |      |                 |              |               |                 |           |              |
|                   |                 |   |      |                 |              |               |                 |           |              |
|                   | 8 8             | 1 |      |                 |              |               |                 |           |              |

#### 6.2.1 修改密码

可通过以下步骤对账号进行修改密码:点击个人中心→账号设置→修改密码,界面如图:

| ¶ ⊕∭∰2) 🍝    | 上年11:09<br>个人中心 | @ -f @ 79% <b>=</b> () | -ni +3880 <del>♦</del> | 上午11:11<br>账号设置 | @ -f @ 79% <b>=</b> () | -41 ⊕28819 � | 上年10:46<br>忘记密码 | @ 4 @ 84% <b>=</b> ) |
|--------------|-----------------|------------------------|------------------------|-----------------|------------------------|--------------|-----------------|----------------------|
| 77           |                 |                        | 账号绑定                   |                 |                        | 请输入新密        | 玛               |                      |
| <b>S</b>     | 已经有3台车辆         |                        | 修改密码                   |                 |                        | 请再次输入        | 新密码             |                      |
| ∧ 账号设置       |                 |                        |                        |                 |                        |              | 确定              |                      |
| 《 系统设置       |                 |                        |                        |                 |                        | -            | HI AC           |                      |
| ① 道出         |                 |                        |                        |                 |                        |              |                 |                      |
|              |                 |                        |                        |                 |                        |              |                 |                      |
|              |                 |                        |                        |                 |                        |              |                 |                      |
|              |                 |                        |                        |                 |                        |              |                 |                      |
|              |                 |                        |                        |                 |                        |              |                 |                      |
|              |                 |                        |                        |                 |                        |              |                 |                      |
| A 1          |                 |                        |                        |                 |                        |              |                 |                      |
| Real Provide | 45 A            | the state              |                        |                 |                        |              |                 |                      |

# 7 位置

可通过以下步骤查询位置:点击我的设备→页面跳转至位置,界面如图:

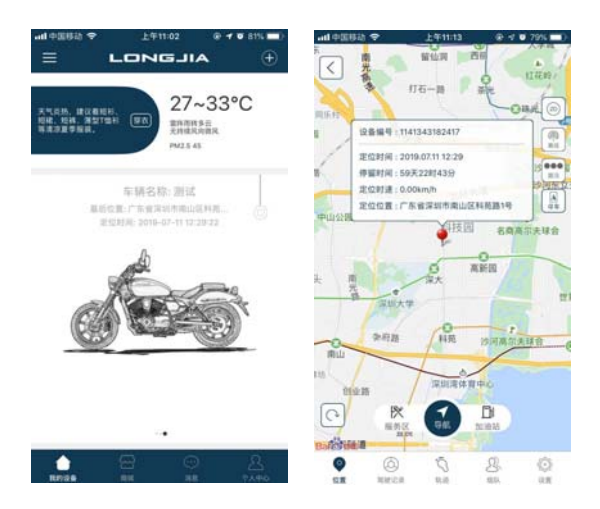

### 7.1 地图切换

可通过以下步骤切换地图:点击红色框所标出的图标,界面如图:

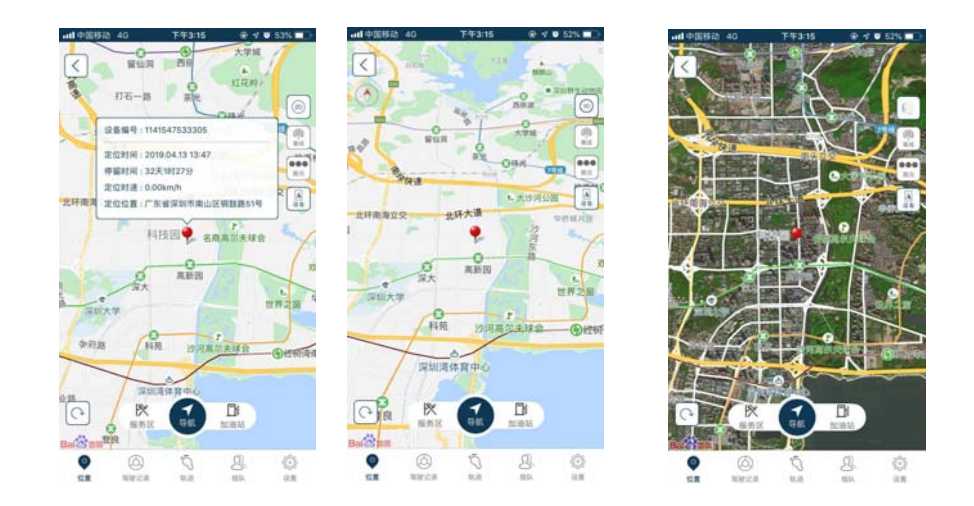

# 7.2 路况

可通过以下步骤查看路况:点击红色框所标出的图标,界面如图:

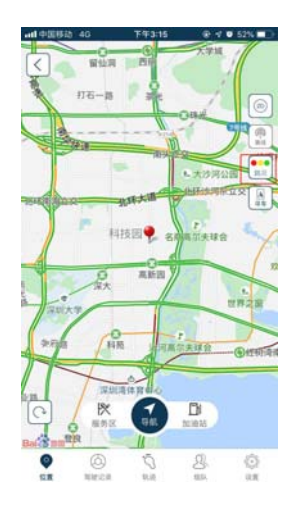

### 7.3 寻车路线

可通过以下步骤查询路线:点击红色框所标出的图标,界面如图:

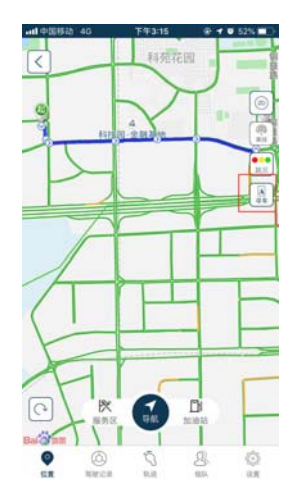

#### 7.4 刷新

可通过以下步骤进行刷新:点击红色框所标出的图标,界面如图

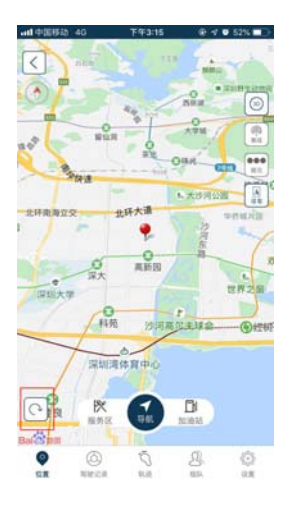

### 7.5 服务区

可通过以下步骤找到附近的服务区:点击服务区→点击任意地址-弹出地图选择 即可,如图所示:

备注:

安卓手机地图选择支持: 百度地图 和 高德地图 苹果手机地图选择支持: 百度地图 和 高德地图 和苹果地图 具体显示会根据手机安装的地图客户端进行展示

| adl中国移动 40      | 下午3:30      | @ 1 0 48%        | ad 中国移动 40        | TF#3:30    | 🐨 🕈 😈 48% 🔳 🕞 | all 中国移动 40        | T#3:30     | 🗑 🕫 🛛 48% 🔳 🕽 |
|-----------------|-------------|------------------|-------------------|------------|---------------|--------------------|------------|---------------|
|                 | 日期海         | 2.665            | 人 服务区             | 80 etc 70  | 5-<br>9-      | 人く服务区              |            | 0-            |
| 安里 北海北          |             |                  | ◎ 步行街道<br>上台第105号 | 中服务区<br>開近 | 7             | ◎ 步行街續社<br>上含語105号 | ト服务区<br>附近 | 1             |
| 開公務第<br>約第2文 四四 | -           | 北河沿大街<br>东市<br>市 | Rŵ                |            |               | es                 |            |               |
|                 | 20 28 1号 物系 | #17 AN           | D.H.              |            | 579<br>1999   | Pa<br>/            |            | 277<br>139    |
| <b>(1)</b>      | 家大創筑        | 王府井 东单           |                   |            | 18            | 3                  |            | 19            |
| 11217 - 10717   | - mri       | ₩\$∩             | 100               |            |               | 10                 |            |               |
|                 | -           |                  | 103 I             |            |               |                    | 这样地图       |               |
| 0200<br>CD      | 8/60        |                  | 0.47              |            | 2             |                    | 苹果地图       |               |
| 「日根东市 探 展示区     |             | Cield and Alast  | 115               |            |               |                    | 高德地图       |               |
|                 | 0<br>NR     | 8. Q             | Ba                |            |               |                    | 取消         |               |

### 7.6 加油站

可通过以下步骤找到附近的加油站:点击加油站→点击任意地址-弹出地图选择 即可,如图所示:

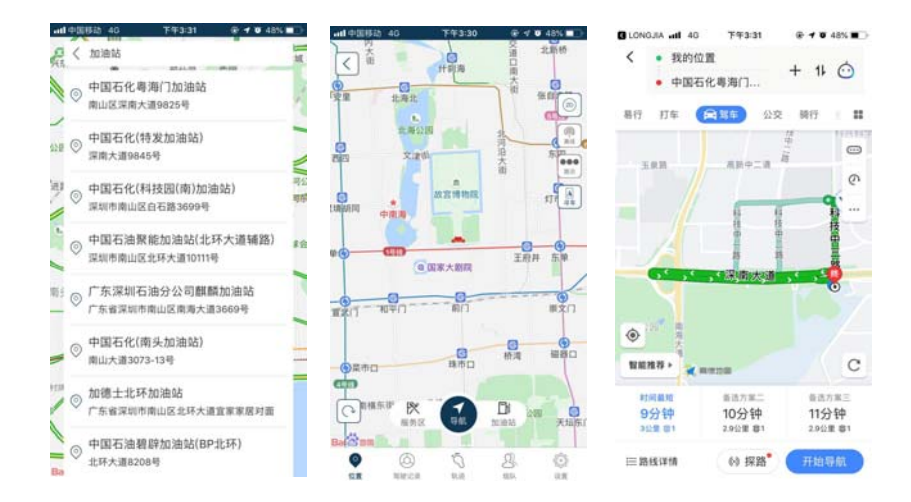

#### 7.7 导航

可通过以下步骤导航至目的地:点击导航→输入目的地地址→弹出地图选择→跳 转至该地图导航,如图所示:

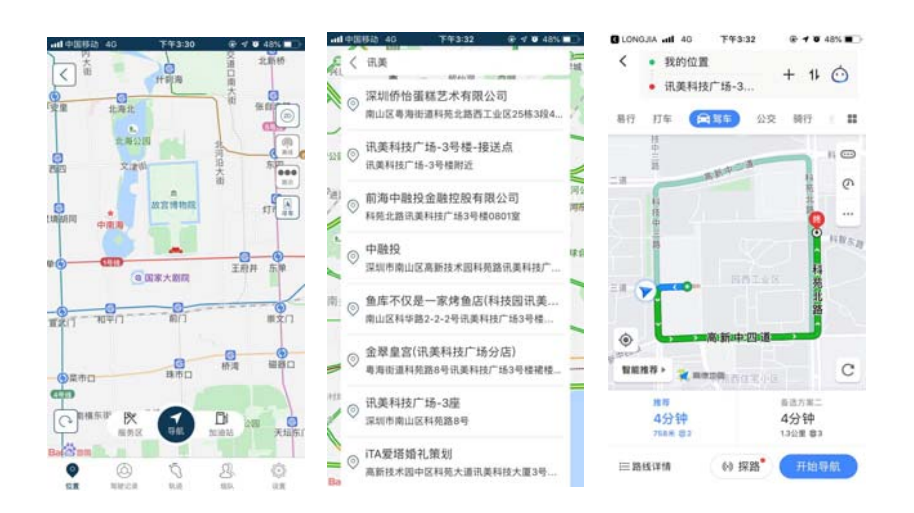

### 8 驾驶记录

点击驾驶记录,可通过以下步骤查询 24 小时之内的设备记录:点击右上角红色标出的图标→选择时间(不可超过 24 小时)→自动返回驾驶记录页面,界面如图:

| ad 中国時誌 40<br>く              | ⊤∓3:16<br>114154753330!                | € 4 • 52% ■⊃<br>5 ①                                                                                                    | ad 中国時約 40<br>人 | <sup>下午3:16</sup><br>驾驶记录 | ⊕ 4 ● 52% ■ |                        | 40<br>114                   | ™73:16<br>154753330                    | ® ⊄ 9<br>05      | • 52% <b>•</b>  |
|------------------------------|----------------------------------------|----------------------------------------------------------------------------------------------------|-----------------|---------------------------|-------------|------------------------|-----------------------------|----------------------------------------|------------------|-----------------|
|                              | 5.000000000000000000000000000000000000 | 1                                                                                                    | 推荐历史            |                           |             |                        | and the second second       | 30100000000000000000000000000000000000 |                  |                 |
| annan a                      | 0                                      | Manual Contraction                                                                                                    | 当天              | 昨天                        | 前天          |                        |                             | 3.66                                   |                  |                 |
| TO DAY                       | 设备高线                                   | )                                                                                                    | 起始时间            |                           |             |                        | Constraint C                | 设备离线                                   | D                |                 |
|                              | Summer and States                      | and the second second se | 结束时间            |                           |             |                        | Contra la                   | annunnan an                            |                  |                 |
| O                            | 0.000<br>平均通道(XM/H)                    | 0.000<br>BRIERIXMH                                                                                                    |                 | 10/02                     |             | 68<br>ERTH             |                             | 11,896<br>平均通道(KM/H)                   | 0.               | 000<br>EBEKMUHI |
|                              |                                        |                                                                                                    |                 | Jan .                     |             | 載点: 2019-<br>時点: 2019- | 04-13 10:27<br>-04-13 13:47 | 24 西西工业区内。<br>23 科売学業祖軍(               | 科邦西工业区<br>8时已40米 | -274K           |
| <b>爱</b> 超速化效                | 1                                      | 0                                                                                                    |                 |                           |             | <b>S</b> 1             | E唐(次)                       |                                        |                  | 0               |
| <ul> <li>* \$2000</li> </ul> | 次)                                     | 0                                                                                                    |                 |                           |             | <b>e</b> 2             | 加速(次)                       |                                        |                  | 0               |
|                              | 30)                                    | 0                                                                                                    |                 |                           |             | ef 1                   | 副车(次)                       |                                        |                  | 0               |
| > 急转电(                       | (9)                                    | 0                                                                                                    |                 |                           |             | > 1                    | 1转弯(次)                      |                                        |                  | 0               |
|                              |                                        |                                                                                                    |                 |                           |             | -                      |                             |                                        |                  |                 |
|                              | S S                                    | 23. Q<br>40. AN                                                                                                    |                 |                           |             | (O)<br>TEM             | NIELA                       | aria<br>O                              | 80.              | (C)<br>UR       |

#### 9 轨迹

点击轨迹,可通过以下步骤查询历史轨迹:点击右上角放大镜图标→选择具体某 一天或推荐历史,界面如图:

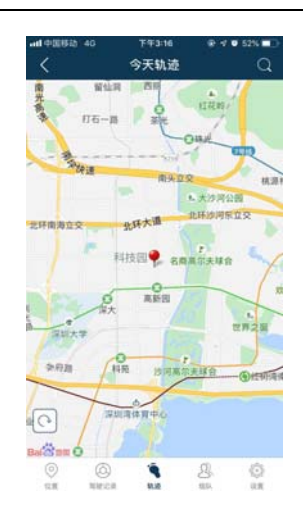

|                 |                  | 177832.V         |    |
|-----------------|------------------|------------------|----|
| 2019-03-2       | 6                |                  |    |
| 查看 2019-03      | -26 全关行程         |                  |    |
| 1.行程 201        | 9-03-26 16:30:02 | 2019-03-26 16:30 | 08 |
| <u></u><br>尊得历史 |                  |                  |    |
| 最近1小时           | 最近2小时            | 最近6小时            |    |
| 最近24小时          | 今天               | 昨天               |    |
|                 |                  |                  |    |

9.1 全天行程

点击全天的路线查看,界面如图:

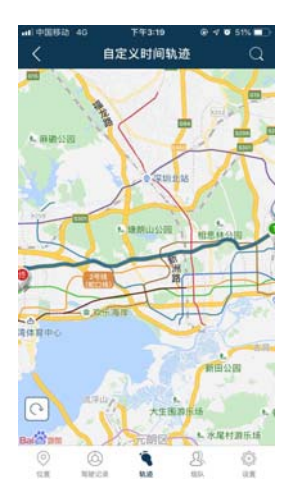

9.2 某段行程

可点击查看某段的行程,且可回放,界面如图:

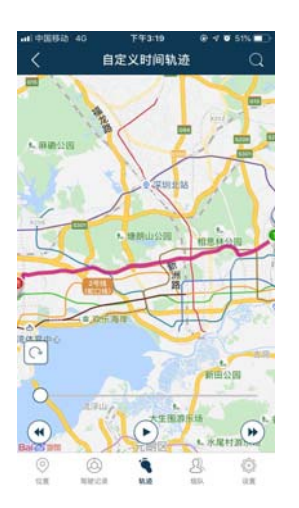

# 10 组队

组队功能主要用于队员之间位置共享,队伍成员可在 APP 的地图上查看 10 分钟 以内的位置信息。(APP 位置信息会 5 秒钟刷新一次)。

### 10.1 创建队伍

点击组队,可通过以下步骤创建队伍,成为队长,界面如图:

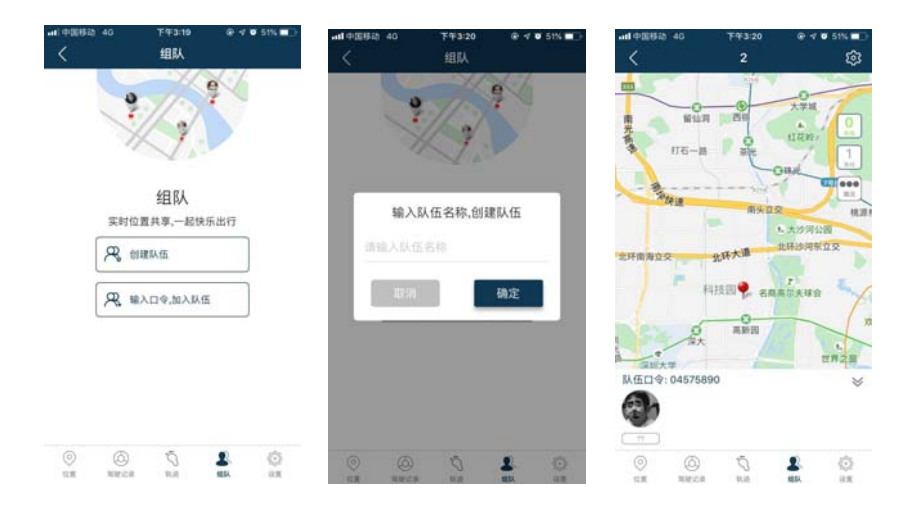

#### 10.2 邀请队员

当队伍创建成功后,你可通过以下两种方式要求队员,界面如图:

#### 10.2.1 直接让对方输入口令加入队伍

|             | ð 40         | <sup>T年3:19</sup><br>组队 | @ * <b>0</b> | 51%     |    | 85 4G      | ₩¥3:20<br>组队 | 0 7 <b>0</b> | 51% 💼 |                                                                                 | 40 T        | ∓3:20    | e 4 e    | 51% <b>-</b> |
|-------------|--------------|-------------------------|--------------|---------|----|------------|--------------|--------------|-------|---------------------------------------------------------------------------------|-------------|----------|----------|--------------|
|             | ?            | 1/2                     | 9            |         |    |            | 1/2          | 2            |       | 内大街                                                                             | HELA        |          | 北京       |              |
|             | H            | Į,                      |              |         |    |            | J.           |              |       |                                                                                 | 海北<br>北海公園  | -        | 988<br>C |              |
|             | 实时位置         | 组队<br>[共享,一起梦           | 乐出行          |         | I. | 输入         | 、口令,加入       | 人伍           |       |                                                                                 | R.F.C.      | いた大田     | 5        |              |
|             | R an         | 歃伍                      |              |         | -  | 输入口令       |              | Jacob Carlos |       | am om                                                                           |             |          | N        |              |
|             | R #A         | 口令,加入队                  | Æ            |         |    | <b>取</b> 詞 | 1            | 确定           |       | )                                                                               | @E\$7.81    | R        | INH 1    | n            |
|             |              |                         |              |         |    |            |              |              |       | (「一和平<br>队伍口令:                                                                  | 96775227    | ī        |          |              |
|             |              |                         |              |         |    |            |              |              |       | 8)                                                                              | 8)          |          |          |              |
| ()<br>11.11 | (C)<br>NHICH | Г.<br>на                | 2            | ©<br>×× | 0  | ()<br>1970 | 0<br>un      | 2            | 0     | ()<br>()<br>()<br>()<br>()<br>()<br>()<br>()<br>()<br>()<br>()<br>()<br>()<br>( | ()<br>NHECH | Ö<br>N.R | 2        | ©<br>××      |

可直接让对方在组队页面输入口令,加入队伍,界面如图:

### 10.2.2 发送口令邀请队员

可点击右上角的红色框出的图标→点击符号"⊕"→粘贴口令→选择 QQ 或微信 →点击确定,发送给好友,界面如图:

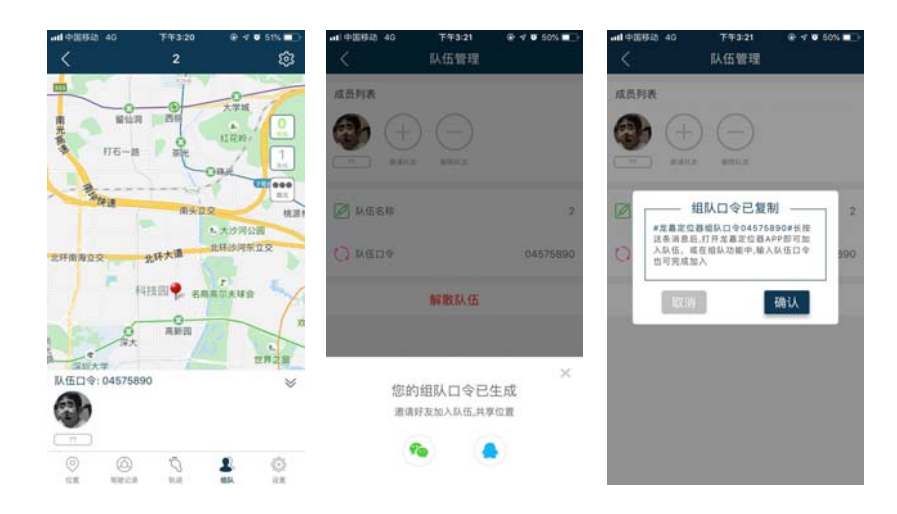

### 10.3 队伍管理

当你是队长的情况下,可通过以下步骤对队伍进行管理,修改队伍名称,刷新队 伍口令,界面如图: 10.3.1 修改名称

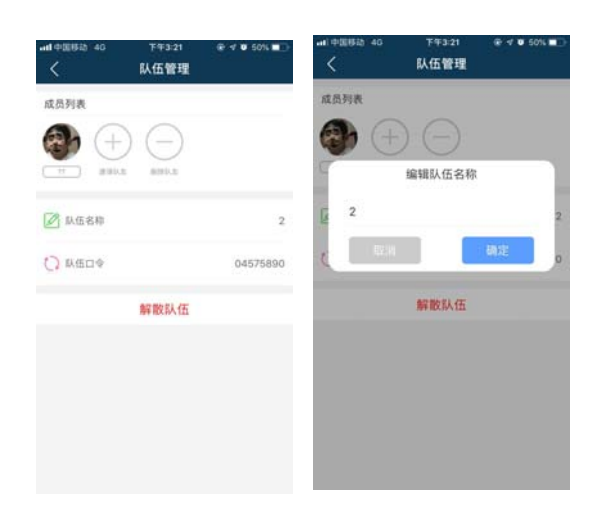

#### 10.3.2 刷新口令

外面如图:

解散队伍

确认

当您是队长的情况下,可刷新口令,点击了刷新口令后,三个地方的口令同一更新,界面如图:

#### 10.3.3 删除队员

HISE SAAD

-O-

0

1

队伍口令: 04575

0

O S

当你是队长时,你可通过以下步骤删除队员:队员管理页面→点击符号"-" → 队员的头像出现红色图标,点击图标即可,界面如图:

| aal 中国移动 40 下午<br>< 队伍 | 3:22     |
|------------------------|----------|
| 成员列表                   |          |
|                        |          |
| 🖉 队伍名称                 | 6.0      |
| C) MEDQ                | 96775227 |
| 解散                     | 队伍       |
|                        |          |
|                        |          |
|                        |          |
|                        |          |

# 10.4 解散队伍

当队伍不在使用时,你是队长可直接点击解散该队伍,界面如图:

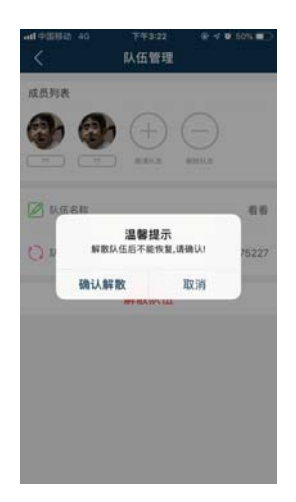

# 10.5 退出队伍

当你是队员,想退出该队伍时,直接点击退出队伍即可,界面如图:

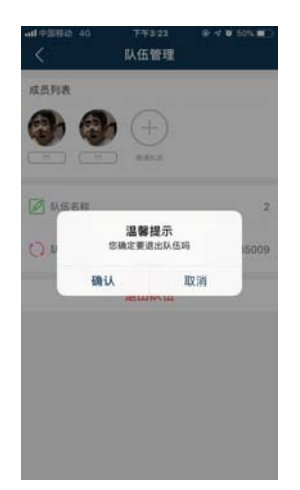

# 11 基础设置

点击设置→点击基础设置,界面如图:

| ad 93880               | 40                 | 743-13<br>设置     |      | ■〕<br>→■1 中国移動 40 | <sup>下年3-23</sup> | 9 50% <b>-</b> |
|------------------------|--------------------|------------------|------|-------------------|-------------------|----------------|
| () (R                  | 备名称: 略<br>各信号: 114 | 略略<br>1541558656 |      | 震动灵敏度             |                   |                |
| ·爲 基础                  | i9:10              |                  |      | 業动板層              |                   | 0              |
| 図 回栏:                  | 设置                 |                  |      | APP提醒<br>>        |                   |                |
| <ol> <li>诊断</li> </ol> | 设置                 |                  |      | > NEGRADAR        |                   |                |
| △ 历史                   | 消息                 |                  |      | > 语音提醒            | 18316854202       |                |
|                        |                    | 解除绑定             |      |                   |                   |                |
|                        |                    |                  |      |                   |                   |                |
| ©<br>san               | (C)<br>NHCR        | Q.               | 3. C | 2                 |                   |                |

### 11.1 震动灵敏度

当设备不在线时,震动灵敏度提示设置离线,当设备在线时,点击震动灵敏度,可设置其强中弱,界面如图:

| wi essera 40 | <sup>下午3:24</sup><br>基础设置 | @ 4 🛡 50% 📰 🗎 |
|--------------|---------------------------|---------------|
| 直动灵敏度        |                           |               |
| 震动报警         |                           |               |
| APP提醒        |                           |               |
| 地信提醒         |                           |               |
| 语自控制         | 2备离线,无法设                  | ицага<br>м    |

### 11.2 震动报警

当设备不在线时,不可打开震动报警,并提示设备离线,当设置在时,可打开, 界面如图:

| ····································· | TFF3:24 | @ 🕫 🔨 50% 🔳 🖻 |
|---------------------------------------|---------|---------------|
| <                                     | 基础设置    |               |
| 重动灵敏度                                 |         |               |
| 震动报警                                  |         |               |
| APP提醒                                 |         |               |
| 短信提醒                                  | _       |               |
| 语音提醒                                  | 设置成功    | 8854202       |

### 11.3 APP 提醒、短信提醒、语音提醒

不管设置在线与否,开关都可以打开,界面如图:

| AT 192(942) 40 | 基础设置 | 9 4 0 50% LD |
|----------------|------|--------------|
| 震动灵敏度          |      |              |
| 震动报警           |      |              |
| APP提醒          |      |              |
| 短信提醒           |      |              |
| 语音提醒           | 设置成功 | 854202       |

### 12 围栏

# 12.1 行政围栏

当未添加围栏信息时,不可打开围栏开关,并弹出提示,只有围栏信息(只可添加三个行政围栏信息)填写了才能打开围栏开关,界面如图:

| -nit 92000 40 | <sup>下午3:24</sup><br>行政围栏设置 | -mi #1008825 40                                             | <sup>7年3:25</sup><br>行政围栏信息                                | 840 | 49% | •#1中国移动 40<br>人 | <sup>下年3:25</sup><br>行政围栏设置 | ₽ 4 0 50% ■□ |
|---------------|-----------------------------|-------------------------------------------------------------|------------------------------------------------------------|-----|-----|-----------------|-----------------------------|--------------|
| 行政围栏开关        |                             | 北京市                                                         | 0                                                          | •   |     | 行政围栏开关          |                             |              |
| 行政围栏信息        |                             | 蔷城市                                                         | 0                                                          | •   |     | 行政围栏信息          |                             |              |
|               |                             | 上海市                                                         | 0                                                          |     |     |                 |                             |              |
| I             | 请先添加行政围栏                    | I                                                           | 最多只能添加3条                                                   |     |     |                 |                             |              |
|               |                             | 提示:<br>当你的车辆离开以,<br>当GPS把电时,但的<br>当GPS内SILL主义!<br>当当地手机信号不! | 上位置刻, 你将会收到提示。<br>设备无法工作。<br>除此您的设备将无法工作。<br>除此时,您将无法收到消息。 |     |     |                 |                             |              |

# 12.2 中心围栏

#### 12.2.1 中心围栏开关

点击开关,可设置中心围栏开关,界面如图:

| く 中心围栏                | 信息   |
|-----------------------|------|
| 中心围栏开关                |      |
| 中心围栏半径                | ож > |
| 中心点报警类型<br>+0点位数 新元位数 | 自动 > |
| 开启中心围                 | 1栏成功 |
|                       |      |

#### 12.2.2 中心围栏半径

点击中心围栏半径,页面跳转至中心围栏设置,可设置半径的米数,界面如图:

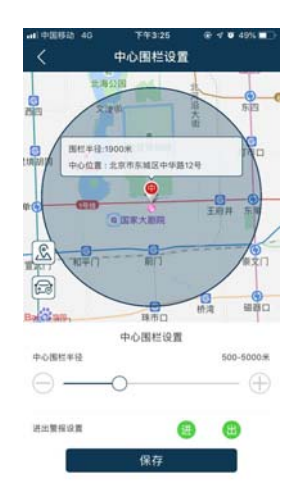

#### 12.2.3 中心围栏报警信息

点击中心围栏报警类型,弹出设置方式,选择任意一种,界面如图:

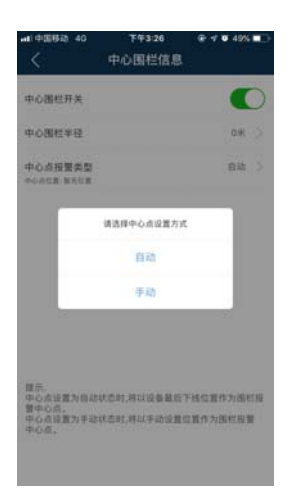

### 13 诊断设置

#### 13.1 读故障码

可通过以下方式进行查看读故障码:点击设置→诊断设置→读故障码,界面如图 所示:

| al 中国昭和 40 下午3:28<br>く 设置 | æ v ¥ ¥ 495 ∎⊡ | add #500835 40            | 下午4:47<br>诊断 | ⊕ 4 ♥ 435 ■ | <br><sup>下午4:47</sup><br>读故障码 |  |
|---------------------------|----------------|---------------------------|--------------|-------------|-------------------------------|--|
| 设备名称: 1141540432964       | ŝ              | 读故障码                      |              |             |                               |  |
| 设备编号: 1141540432964       |                | 清除故障码                     |              |             |                               |  |
| № 基础设置                    |                | 数据流                       |              |             |                               |  |
| 🔽 围栏设置                    |                |                           |              |             |                               |  |
| 🝳 诊断设置                    |                |                           |              |             | 34                            |  |
| △ 历史消息                    | 2              |                           |              |             | で小 <sup>で</sup><br>获取中(58s)   |  |
| 解除绑定                      |                |                           |              |             |                               |  |
|                           |                |                           |              |             |                               |  |
|                           |                |                           |              |             |                               |  |
|                           |                | <ol> <li>1 381</li> </ol> | 是示:直着数据流会    | 消耗流量!       |                               |  |
| 0 0 5 2                   | ø              |                           |              |             |                               |  |

#### 13.2 清除故障码

可通过以下方式进行清除故障码:点击设置→诊断设置→清除故障码→弹出框,点击是,界面如图所示:

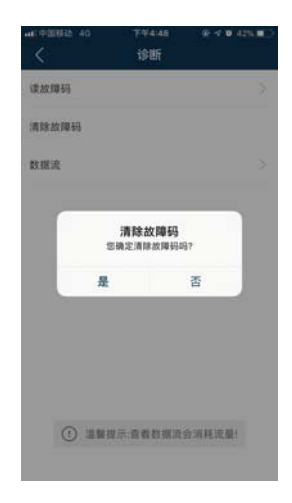

#### 13.3 数据流

可通过以下方式进行查看数据流:点击设置→诊断设置→数据流,界面如图所示

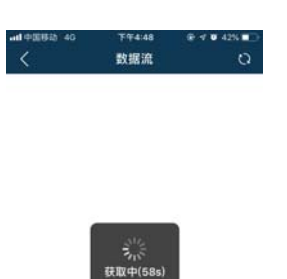

# 14 系统声明

本手册对其自行开发的或和他人共同开发的所有内容、技术手段和服务拥 有全部知识产权,任何人不得侵害或破坏,也不得擅自使用。凡未经事先 书面许可,本手册内任何部分内容不得以增删、节选、引用、改编、翻译、 复制、印刷、翻印或仿制等任何方式及途径进行传播和宣传。 请在使用之前仔细阅读本手册,并保存此文档以备日后参考。如软件功能 与本手册有出入的地方,以软件功能为主。